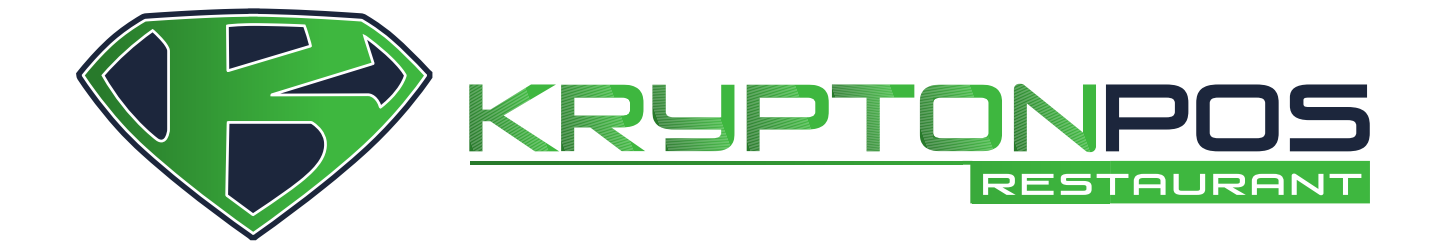

## **How to Connect Krypton Mobile** to Krypton POS

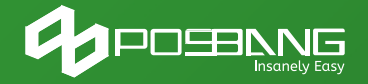

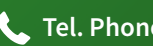

📞 Tel. Phone: 298-7364

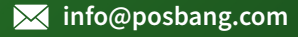

Note: Please download and install Krypton POS from the provided link. And download and install Kmobile from clover app market using your clover devices.

- 1. Open Krypton BO > General Settings > Device Setup.
- 2. In the Mobile Setup, enable the Mobile Webserver.

\*Note: This set up needs internet connection to download all necessary folders and files.

| CO Krypton Back Office v1.59.9.276    |    |                                                                                                    |                                          | ● Krypton Back Office v1.59.9.276                                                                           |  |  |
|---------------------------------------|----|----------------------------------------------------------------------------------------------------|------------------------------------------|----------------------------------------------------------------------------------------------------|--|--|
| 🕐 Dashboard                           | O, | General 🔲 Layout                                                                                                    | Menu 💽 Settlement 🌒 Pr                   | 🖚 Dashboard 🗱 General 🔲 Layout 📰 Menu 💽 Settlement 🌑 I                                                      |  |  |
| Printer Setup<br>Mobile Web:<br>Port: | 2  | Store Information<br>Terminal Settings<br>POS Mode<br>Order Entry<br>Labor Settings<br>Printing Setup<br>Credit Card Setup<br>Device Setup<br>Meal Period Setup | Mobile Setup<br>3<br>On<br>d demo images | Printer Setup Cash Drawer Setup Mobile Setup<br>Mobile WebServer 0n<br>Port: 2122 ÷<br>Download demo images |  |  |

- 3. Open Krypton POS in your computer.
- 4. Open **Spooler** located in the upper right side of the main screen.

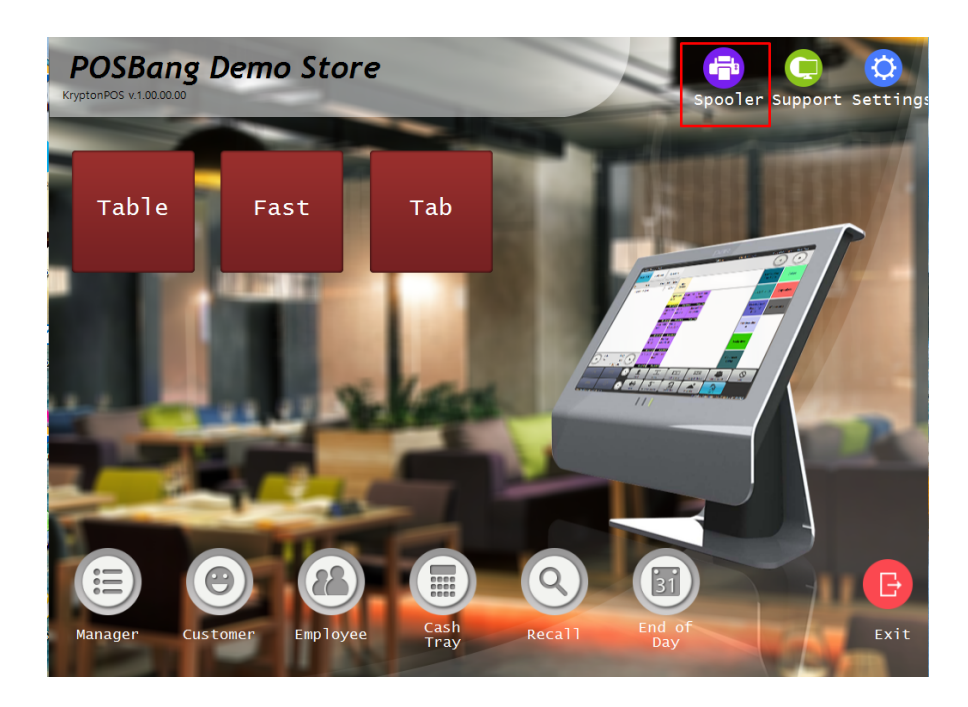

6. Enable **Auto Start Mobile Printing** and **activate mobile printing** to get the IP address of the and the port that will be used for printing. (Example: for the computer below, 10.0.0.84 is the IP address and 28 is the port for mobile printing)

| Printer Maintenance                        |                                 |                |        |                      |                                                                                                    |            |  |  |
|--------------------------------------------|---------------------------------|----------------|--------|----------------------|----------------------------------------------------------------------------------------------------|------------|--|--|
| кесе                                       | ηρτ νr                          | inters         |        |                      | iest status                                                                                                    |            |  |  |
| Туре                                       | Printer<br>Name                 | Driver<br>Type | Status | Current<br>Print Job |                                                                                                    |            |  |  |
| Receipt                                    | Receipt                         | Generic        | Idle   |                      |                                                                                                    |            |  |  |
| Kitchen                                    | Kitchen                         | Generic        | ldle   |                      |                                                                                                    | Clear      |  |  |
|                                            |                                 |                |        |                      |                                                                                                    | Test       |  |  |
| Mobile<br>Mobile<br>http://ts<br>http://lo | le Prin<br>Printing Activat<br> | nting          | Log    |                      | Mobile Printing Status<br>Auto Start Mobile Print<br>Enable Disable<br>Activate Mobile Printi<br>Active Inactive<br>Port<br>28 | ting<br>ng |  |  |

- 7. On your android device or clover device, open **Kmobile**.
- 8. Click the gear icon in the upper right corner to set up connection to Krypton POS

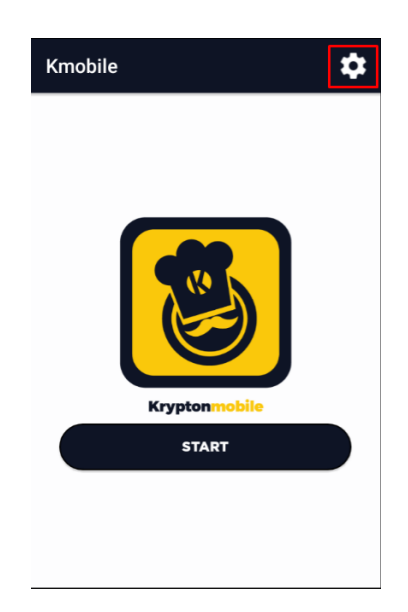

9. In the **Webservice** settings, enter the IP address of the computer shown in the Spooler Section of Krypton POS and use the port indicated in Krypton BO

Note: Follow this format: 10.0.0.84:2122/kmobile. ip\_address:port/kmobile

| 🜔 Krypton Back Of                                                                                                    | fice v1.59.9.276                                                                | $\leftarrow$ Settings $\checkmark$ $\times$                                                      |
|----------------------------------------------------------------------------------------------------|---------------------------------------------------------------------------------|--------------------------------------------------------------------------------------------------|
| <ul> <li>Krypton Back Of</li> <li>Dashboard</li> <li>Gener</li> <li>Printer Setup</li> <li>Cash I</li> <li>Mobile WebServer</li> <li>Port:</li> </ul> | ral Layout Mobile Setup Orawer Setup Mobile Setup On 2122  Download demo images | ← Settings ✓ ×<br>Webservi<br>Database<br>Web Service<br><u>10.0.0.84</u> ;2 <u>122</u> /kmobile |
|                                                                                                    |                                                                                 |                                                                                                  |

10. In the **Database** settings, enter the IP address for the **Host** and the database name that Krypton POS uses. Just leave the username, password and port with the same value.

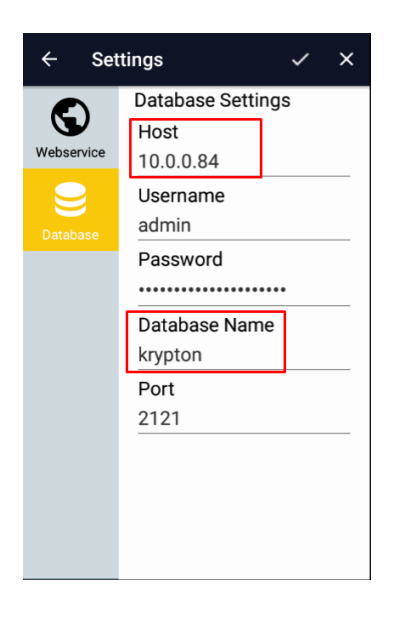

- 11. After setting up, click the **check icon** in the upper left of the screen. Then click **Start**.
- 12. Kmobile will ask for you to register your device to krypton. Enter any device name that you want.
- 13. After that, Kmobile will take you to its home screen showing Table Ordering and Powerbill.
- 14. To let Kmobile print table orders to your kitchen printer, open Krypton BO.
- 15. Go to **General** settings, then click **Terminal Settings**.
- 16. Select the device name in the left side of the screen.

| O Krypton Back Office v1.58.12.274 |                             |                                | e               | . 🖸 😣    |
|------------------------------------|-----------------------------|--------------------------------|-----------------|----------|
| 🐼 Dashboard 🗱 General 🔲 Layout     | Menu 💿 Settlement 🌑 Pror    | notions 💄 Customer 🔠 Labor 🥤   | Manager         | Admin S. |
|                                    |                             | Terminal                       |                 |          |
| Enter text to search               | Station Station Services    | Printer Setup Cash Drawer Setu | up              |          |
| Name                               | Name                        |                                | Access Name     |          |
| Terminal 1                         | <ul> <li>Kitchen</li> </ul> |                                | \\TS-PC\Receipt |          |
| nics-android                       |                             |                                |                 |          |
| sunmi                              |                             | $\backslash$                   |                 |          |
| clover                             |                             |                                | $\mathbf{i}$    |          |
|                                    |                             |                                | $\sim$          |          |
|                                    |                             |                                |                 |          |
|                                    |                             |                                |                 |          |
|                                    |                             |                                |                 |          |
|                                    |                             |                                | $\sim$          |          |
|                                    |                             |                                | $\sim$          |          |
|                                    |                             |                                |                 |          |
|                                    |                             |                                |                 |          |
|                                    |                             |                                |                 |          |
|                                    |                             |                                |                 | <u> </u> |
| Remove Add                         |                             |                                | Remove Edit     | Add      |
|                                    |                             |                                |                 |          |

- 17. Select kitchen printer then enter access name. Click **Save** to save setup.
- 18. Close Kmobile to make changes take effect first then open it again.
- 19. Click the **gear icon** above then go to **Printer** settings.
- 20. Enter the IP address of the computer and the port which is shown in the Krypton POS spooler settings. Then click **REFRESH LIST** always until the list of printers in your network appears.

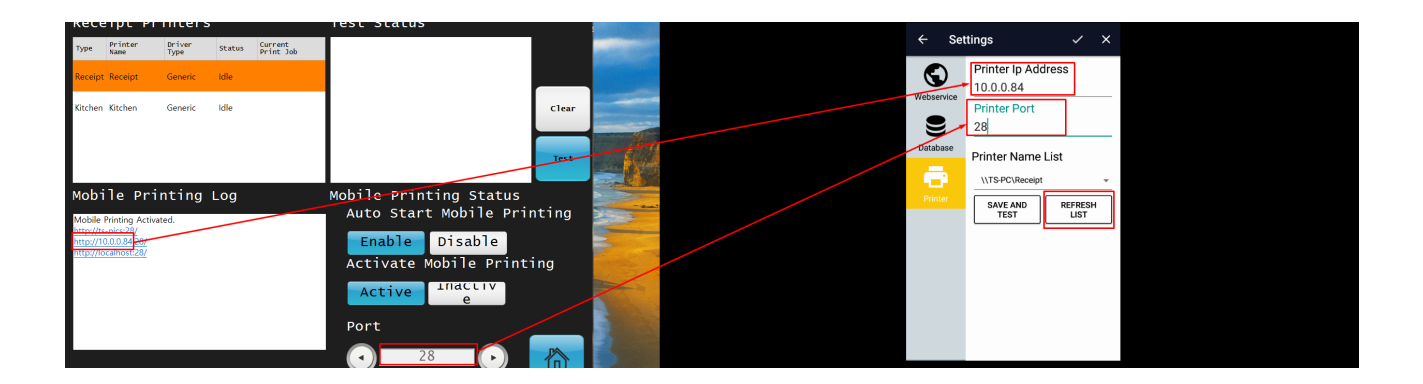

- 16. To test if it is printing, select the printer name or the access name of the kitchen printer that has been set up in Krypton BO then tap **Save and Print**, and the printer will print a sample page. Then click **check** icon to save changes.
- 17. Your Kmobile is now ready to go!

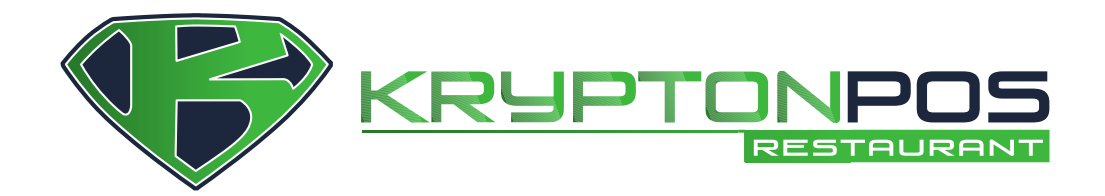

www.posbang.com